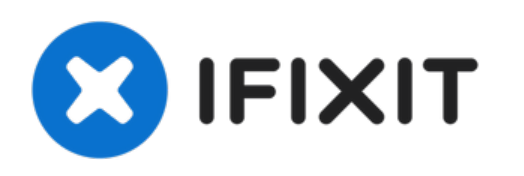

# MacBook Pro (13 Zoll, Ende 2012, Retina Display) Logic Board Einheit austauschen

Grundständige Anleitung

Geschrieben von: Andrew Optimus Goldheart

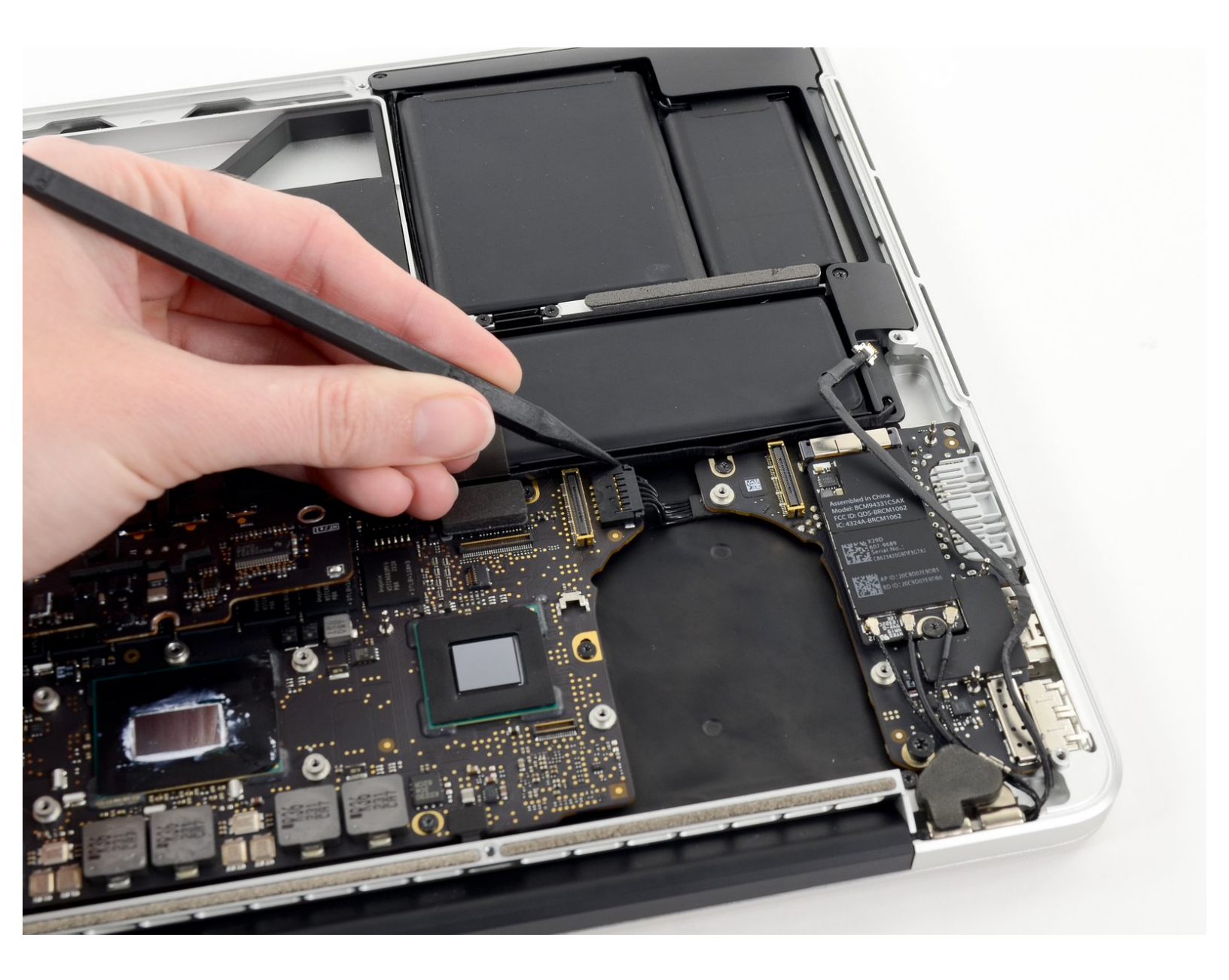

# EINLEITUNG

Grundständige Anleitung

# WERKZEUGE:

• Spudger (1)

۶

• T5 Torx Screwdriver (1)

## Schritt 1 — Logic Board Einheit

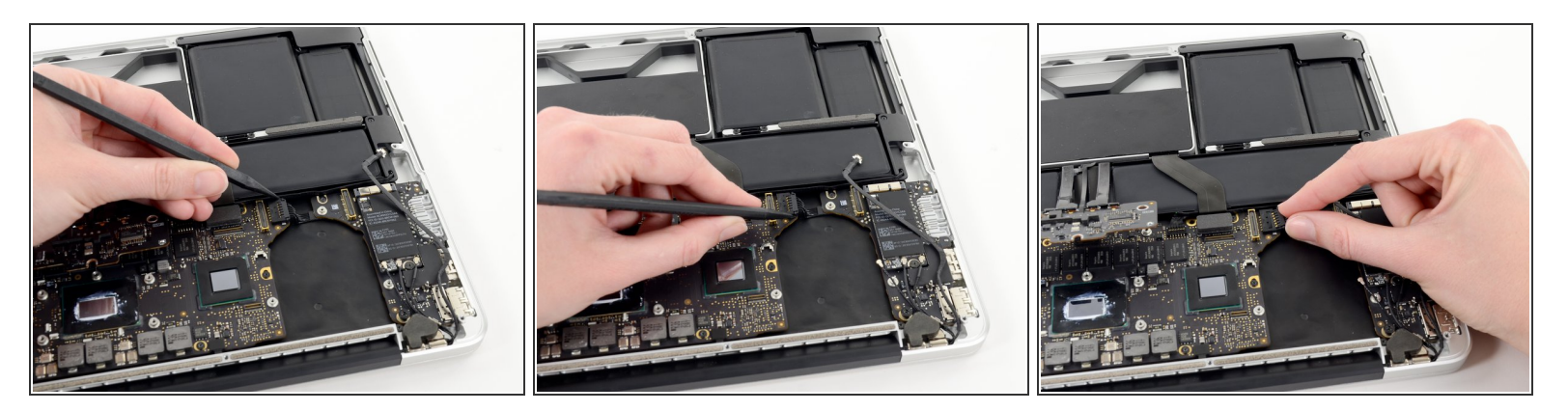

- Drücke die Kanten des Steckers an der Stromversorgung des I/O Boards mit der Spudgerspitze gerade aus dem Anschluss auf dem Logic Board.
- (i) Es empfiehlt sich, vorsichtig abwechselnd auf beiden Seiten des Steckers zu drücken, um ihn so aus dem Anschluss "herauswandern" zu lassen.

## Schritt 2

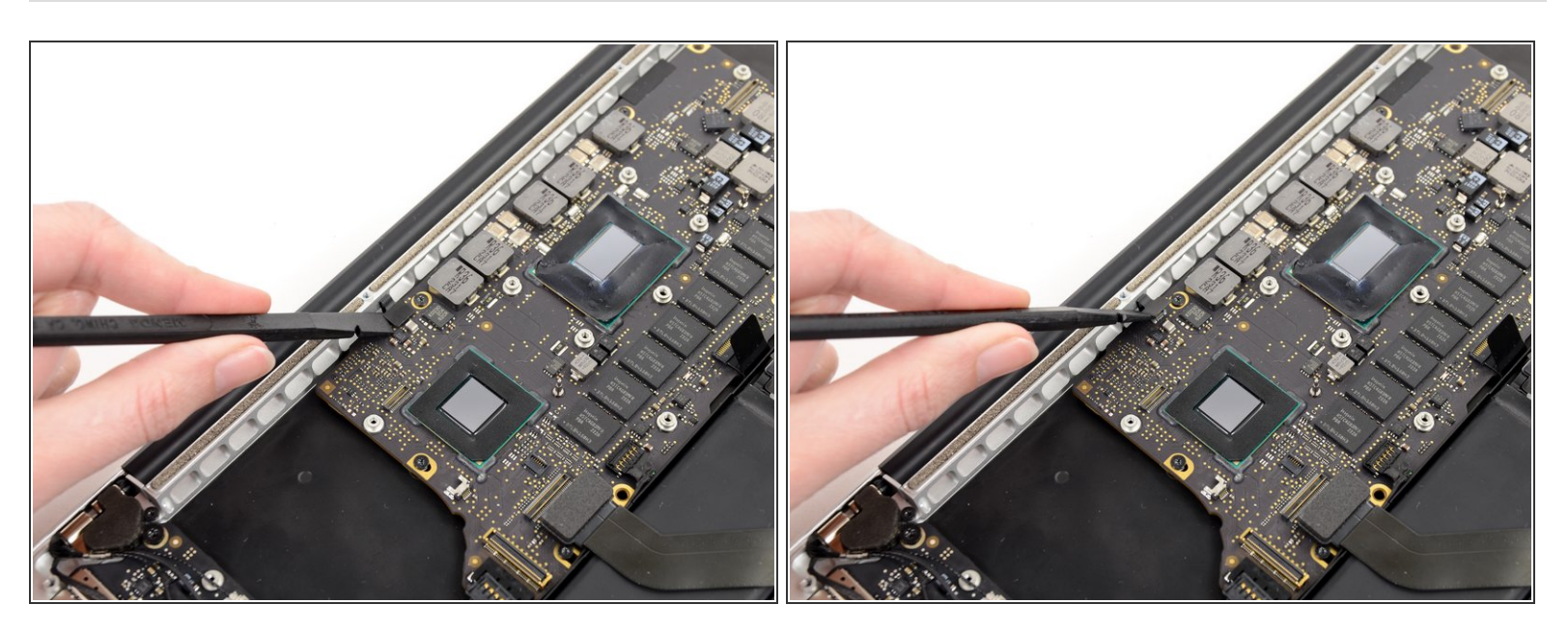

- Schiebe das flache Ende des Spudgers unter den Stecker der Tastaturbeleuchtung und das Logic Board.
- Drehe das flache Ende des Spudgers vorsichtig nach oben und hebe so den Stecker der Tastaturbeleuchtung aus seinem Anschluss auf dem Logic Board.

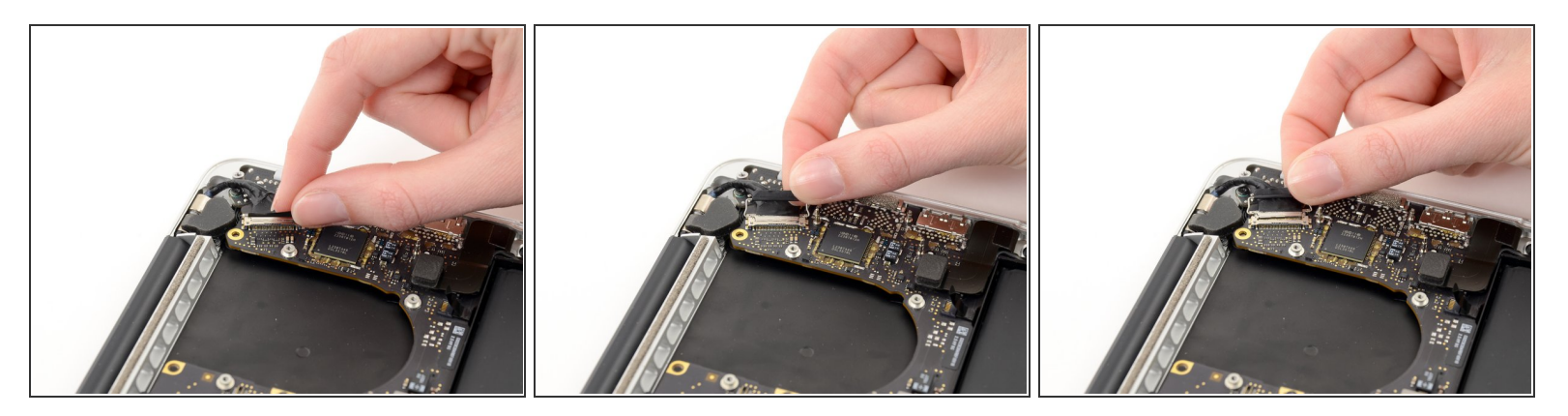

- Fasse die schwarze Plastiklasche an, welche am Verschluss des Displaydatenkabels angebracht ist, und drehe sie in Richtung der Seite mit dem Stromanschluss (DC-In) des Computers.
- Ziehe das Displaydatenkabel gerade aus seinem Anschluss auf dem Logic Board.
- A Ziehe das Displaydatenkabel nicht nach oben, sein Anschluss ist sehr empfindlich. Ziehe das Kabel parallel zur Oberfläche des Logic Boards.

#### Schritt 4

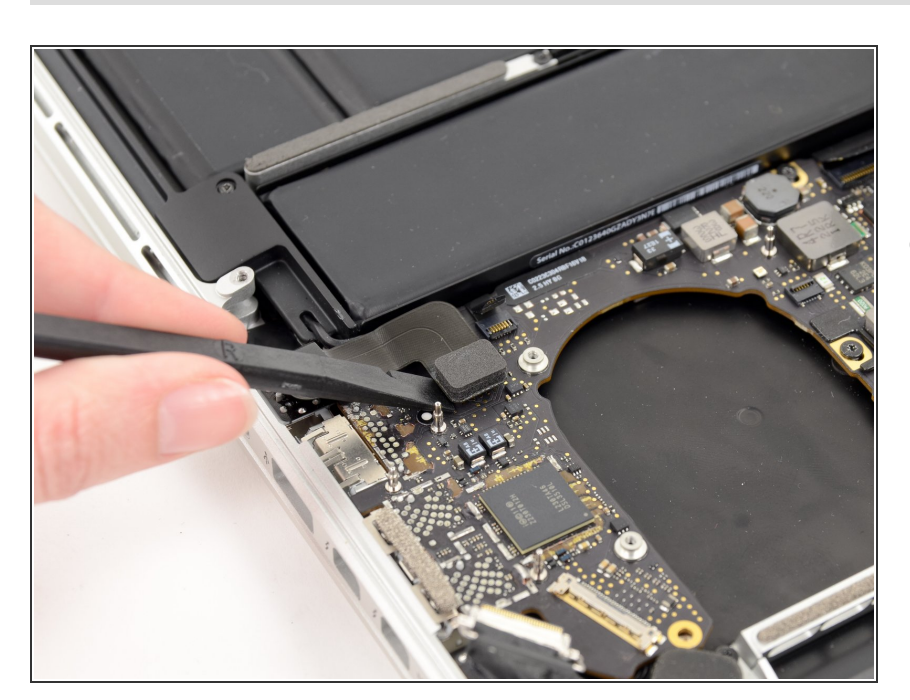

 Hebele den Stecker am Kabel der Kopfhörerbuchse aus seinem Anschluss auf dem Logic Board heraus.

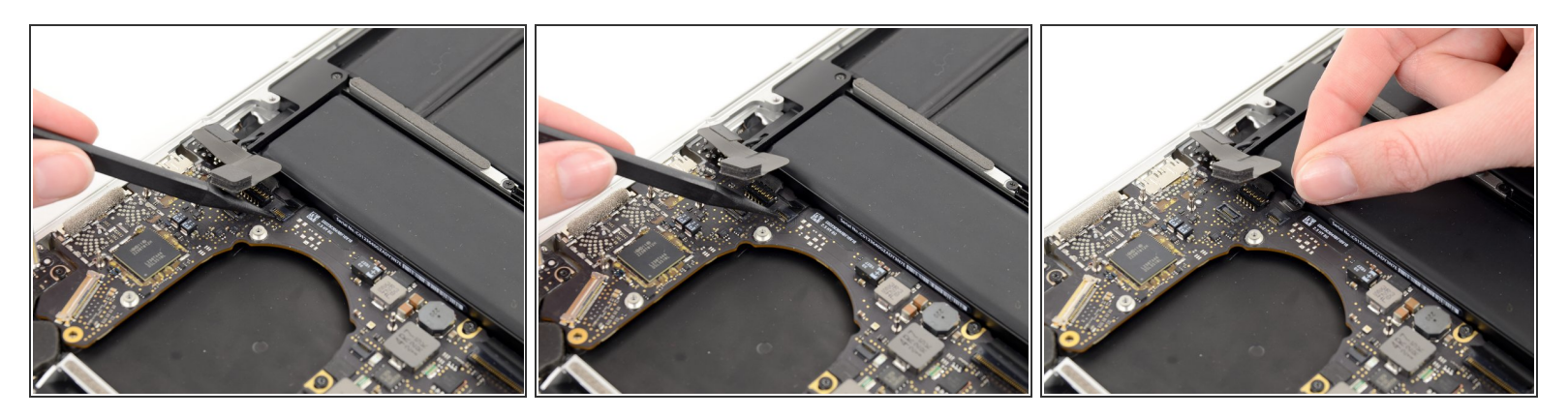

- Klappe den Sicherungsbügel am ZIF Anschluss des Flachbandkabels zum Mikrofon mit der Spudgerspitze hoch.
- Achte darauf, dass du nur am scharnierartigen Sicherungsbügel hebelst, **nicht** am Anschluss selbst.
- Fasse die Plastiklasche und ziehe das Flachbandkabel zum Mikrofon aus seinem Anschluss heraus.

#### Schritt 6

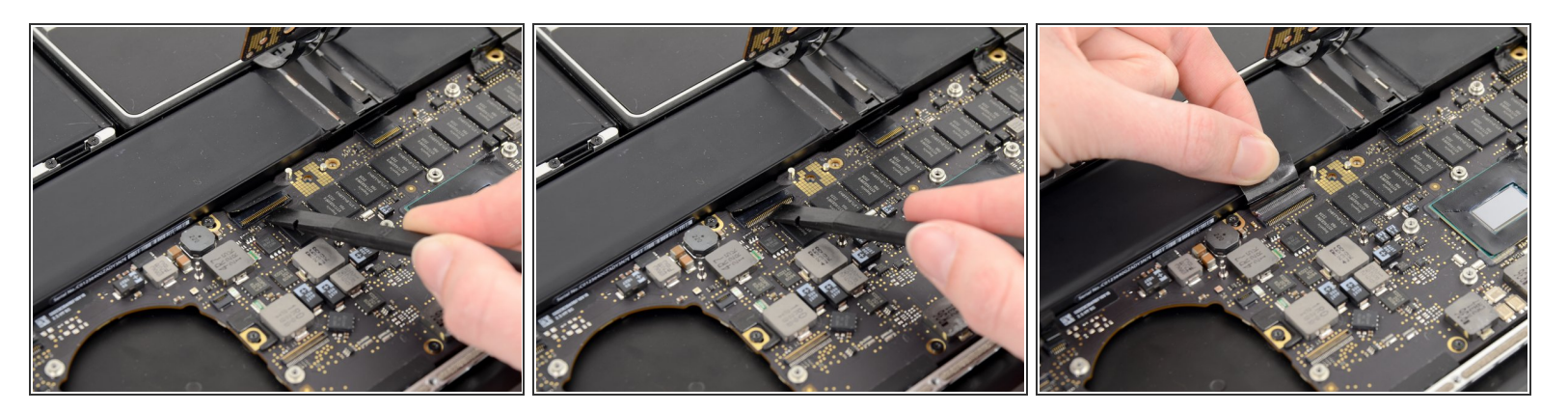

 Klappe den Sicherungsbügel am ZIF Anschluss des Flachbandkabels zur Tastatur mit dem flachen Ende des Spudgers hoch.

Achte darauf, dass du nur am scharnierartigen Sicherungsbügel hebelst, **nicht** am Anschluss selbst.

Fasse die Plastiklasche und ziehe das Flachbandkabel zur Tastatur aus seinem Anschluss heraus.

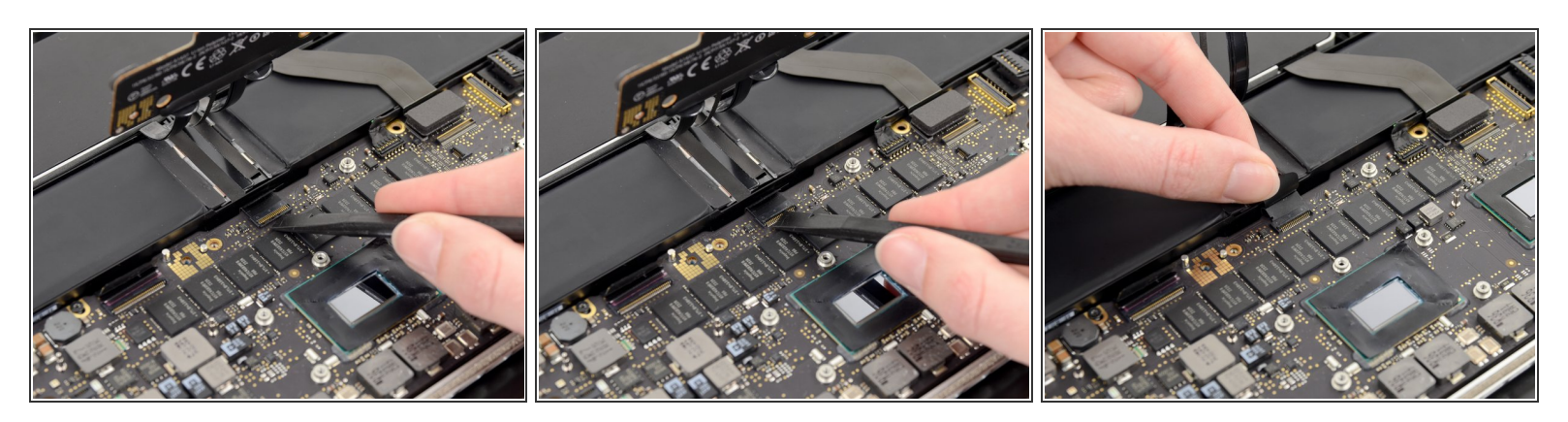

 Wiederhole den vorherigen Vorgang und löse das Flachbandkabel zum Trackpad aus seinem Anschluss auf dem Logic Board.

#### Schritt 8

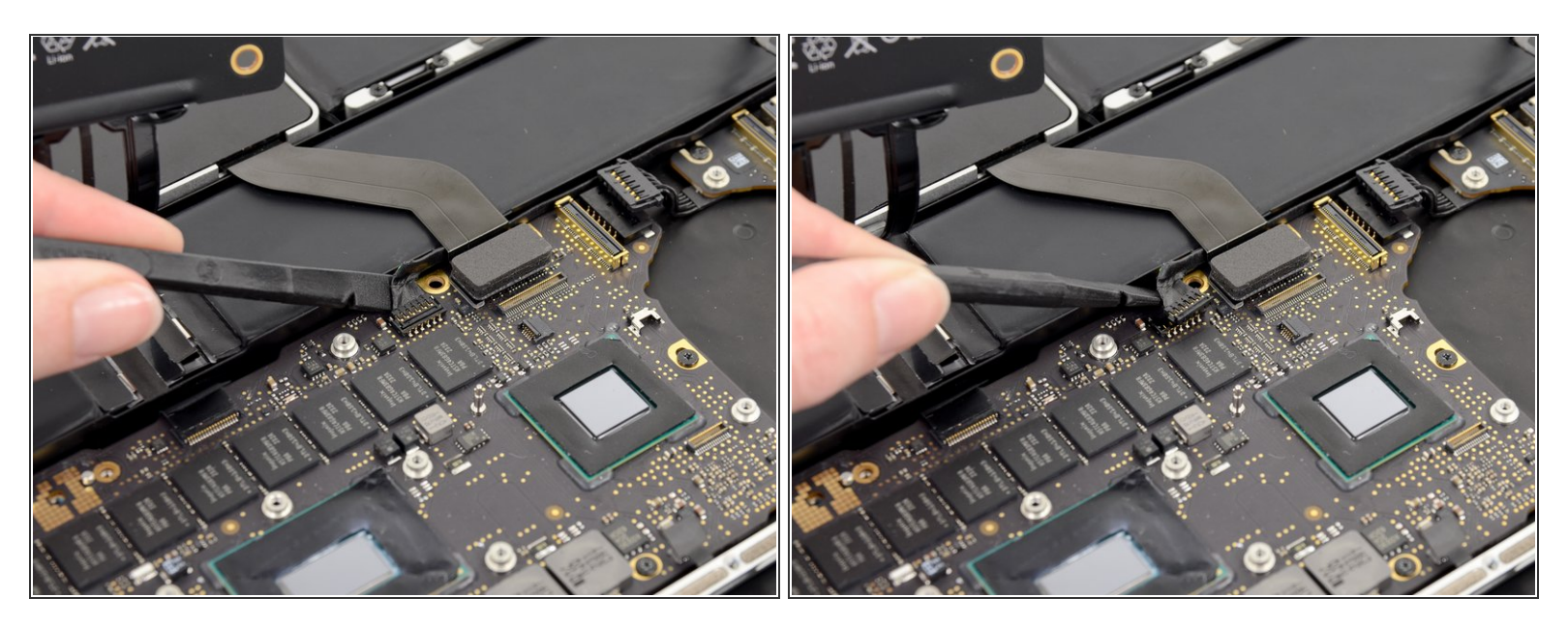

- Schiebe das flache Ende des Spudgers unter den Stecker am rechten Lautsprecherkabel.
- Hebele vorsichtig den Stecker am rechten Lautsprecherkabel aus seinem Anschluss auf dem Logic Board.

Achte darauf, dass du nur am Stecker hebelst, **nicht** am Anschluss selbst.

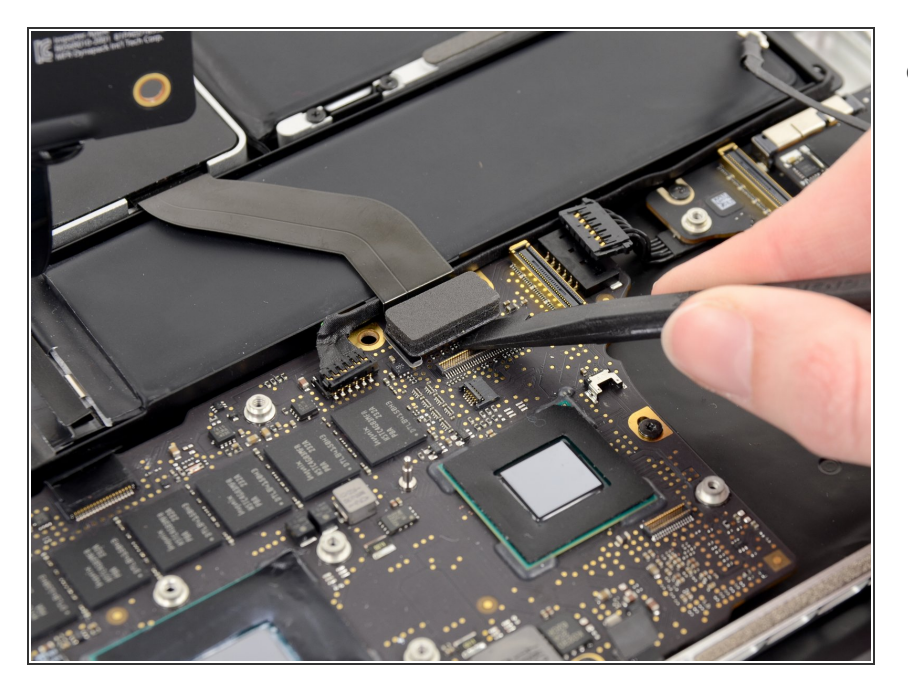

 Hebele den Stecker am SSD Kabel mit dem flachen Ende des Spudgers aus seinem Anschluss auf dem Logic Board.

# Schritt 10

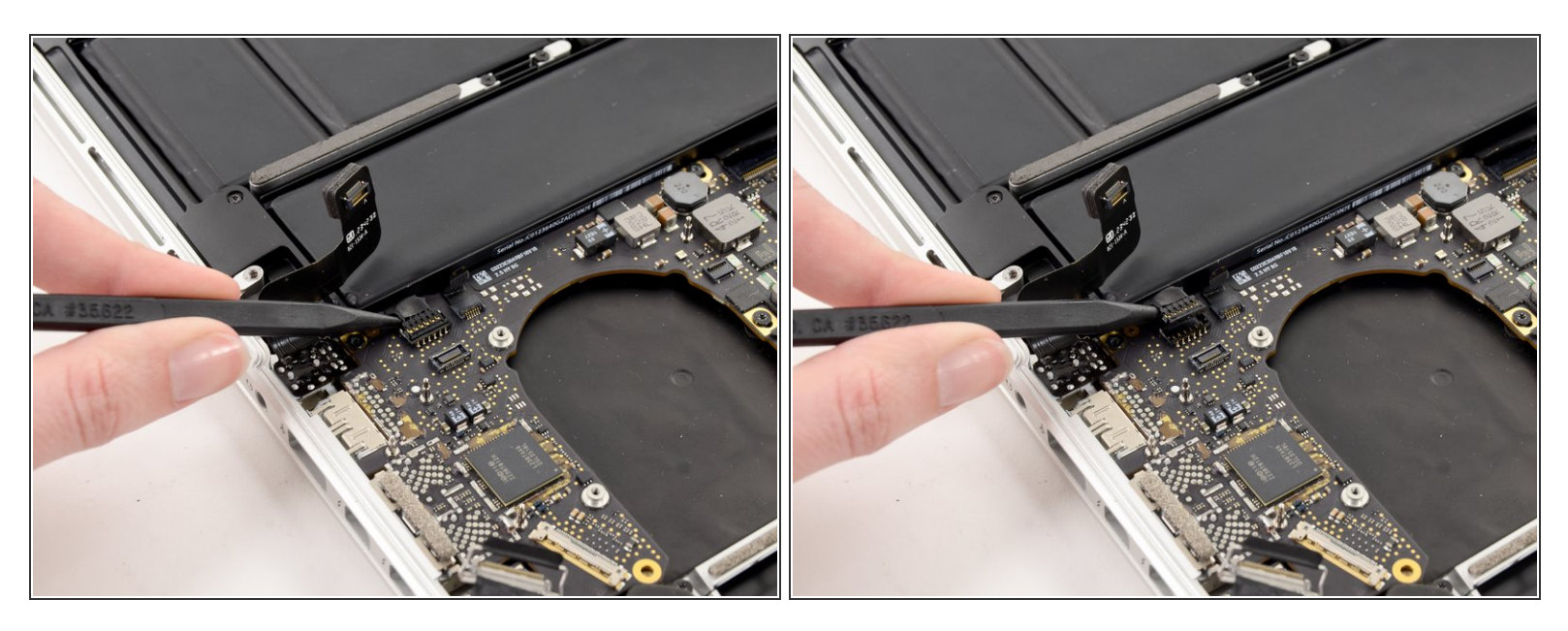

- Schiebe die Spudgerspitze unter den Stecker am linken Lautsprecherkabel.
- Hebele vorsichtig den Stecker am linken Lautsprecherkabel aus seinem Anschluss auf dem Logic Board.

#### Achte darauf, dass du nur am Stecker hebelst, **nicht** am Anschluss selbst.

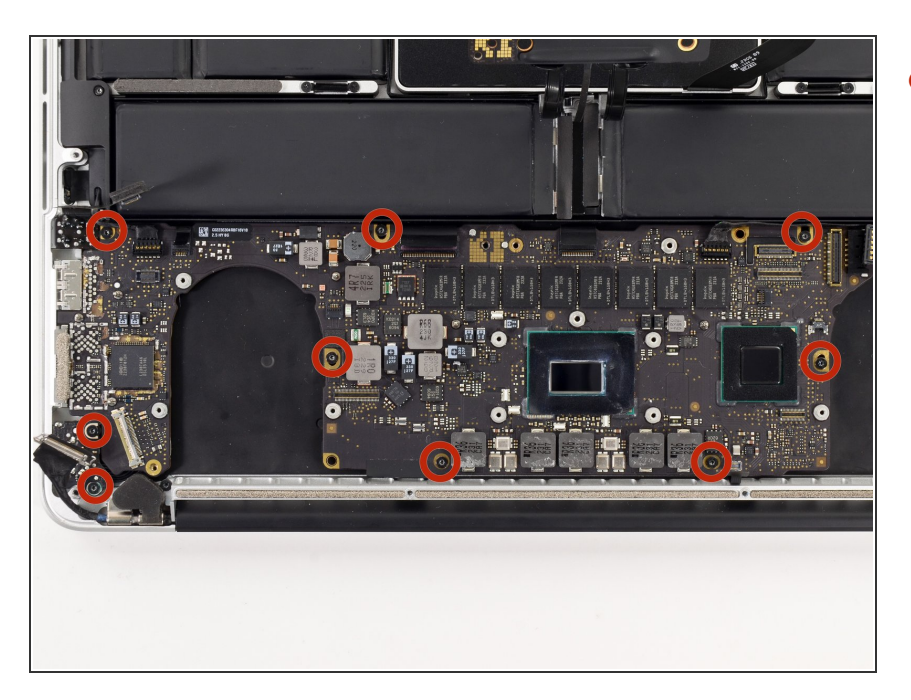

 Entferne die neun 3,3 mm Torx T5 Schrauben, welche das Logic Board und das MagSafe DC-In Board am oberen Gehäuse befestigen.

# Schritt 12

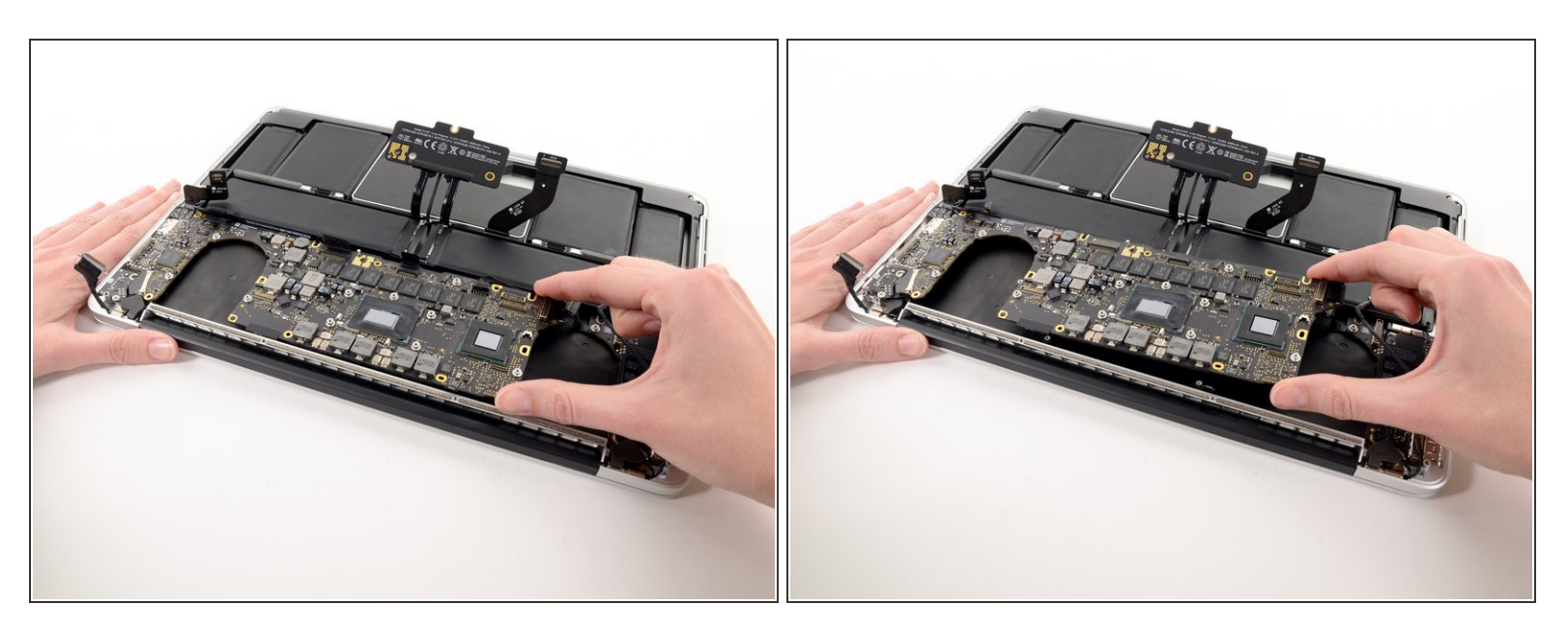

 Fasse vorsichtig die Ecke des Logic Boards an (gegenüber den I/O Anschlüssen) und hebe das Logic Board aus dem oberen Gehäuse.

Um dein Gerät wieder zusammenzusetzen, folge den Schritten in umgekehrter Reihenfolge.